# **Github Action**

## Github Actions 的基本元素

要了解 Github Actions 的基本概念 · 有幾個元素 ( 或是術語 ) 是必須要知道的 · 範圍由大至小分 別為:

Workflow -> Job -> Step -> Action

- Workflow: CI/CD 一次要運行的整個過程,就稱作 Workflow,一個 Workflow 裡會涵蓋多個 Job、Step、 Action。
- Job: 意義跟翻成中文差不多,代表「任務」。一個 Workflow 由多個 Job 組成,這也意調著 一個 Workflow 可以完成多個任務。
- Step:代表一個個「步驟」,一個 Job 由多個 Step 組成,意調著一個 Job 是一個步驟一個 步驟來完成的。
- Action:「命令」或「動作」,每個 Step 可以依序執行多個命令(動作)。

## **Github Actions Workflow Config**

要啟用 Github Actions,不需要什麼複雜的設定,只需要在專案的根目錄新增.github/workflow的路徑,將專案推到 Github 上後 Github 就會自動執行放在該路徑裡的.yml config 檔 (Workflow document 採用 YAML 格式)。.yml 檔的檔名可以隨意取,也可以創建多個.yml 檔,Github 會執行.github/workflow 路徑下的所有 YAML 文件。

以下是python flask linebot範例:

```
# action名稱
name: line-bot-Gemini
#監聽 當*發生時
on:
    push:
        branches: [ "self-use" ]
    pull_request:
        branches: [ "self-use" ]
#做以下的事情
jobs:
    #做的事情名稱
    build_and_deployment:
    # 跑在自己的伺服器上 下面範例是用github action runner 綁定帳戶的
    runs-on: self-hosted # windows server 2018
```

```
#步驟
steps:
- uses: actions/checkout@v2
- name: Set up Python 3.11
- #建立python環境 確保環境一致
uses: actions/setup-python@v2 # 將 uses 更改為 actions/setup-python@v2
with:
    python-version: "3.11"
- name: Install dependencies
- # 安裝所需套件
run: |
    python -m pip install --upgrade pip
    if (Test-Path requirements.txt) { pip install -r requirements.txt }
```

以下是dotnet framework 部屬至IIS網頁伺服器:

```
name: .NET framework 4.7.6 Deployment
# 監聽以下事件發生
on:
 push:
   branches: [ "master" ]
 pull_request:
   branches: [ "master" ]
# 做以下事情
jobs:
 build:
 # 自己的伺服器
   runs-on: self-hosted
   steps:
   # 環境建立測試
   - uses: actions/checkout@v3
   - name: Setup .NET 4.7.2
     uses: actions/setup-dotnet@v2
     with:
       dotnet-version: 4.7.2
      # 還原依賴
   - name: Restore dependencies
     run: dotnet restore
      # 構建程式
   - name: Build
     run: dotnet build --no-restore
      # 發布程式
   - name: Publish
     run: dotnet publish -c Release -o published
```

# runs-on 參數

| Runners<br>Runners available to this repository                                                                                                    |  |
|----------------------------------------------------------------------------------------------------|--|
| GitHub-hosted runners Self-hosted runners                                                                                                    |  |
|                                                                                                    |  |
| 1 available runner                                                                                                    |  |
| Carger GitHub-hosted runners ( Duprovisioned) (Team & Enterprise) Sizes up to: 64-cores - 256 GB RAM - 2040 GB SSD Storage - Windows, Linux, and Mac |  |
| Standard GitHub-hosted runners     Ready-to-use runners managed by GitHub. Learn more about GitHub-hosted runners.                                   |  |

github runner 也有免費和租用伺服器提供你選擇 參數填上

#### windows:

windows-latest

linux:

ubuntu-latest

MacOs:

macos-latest

# 如何設定自己伺服器當runs-on

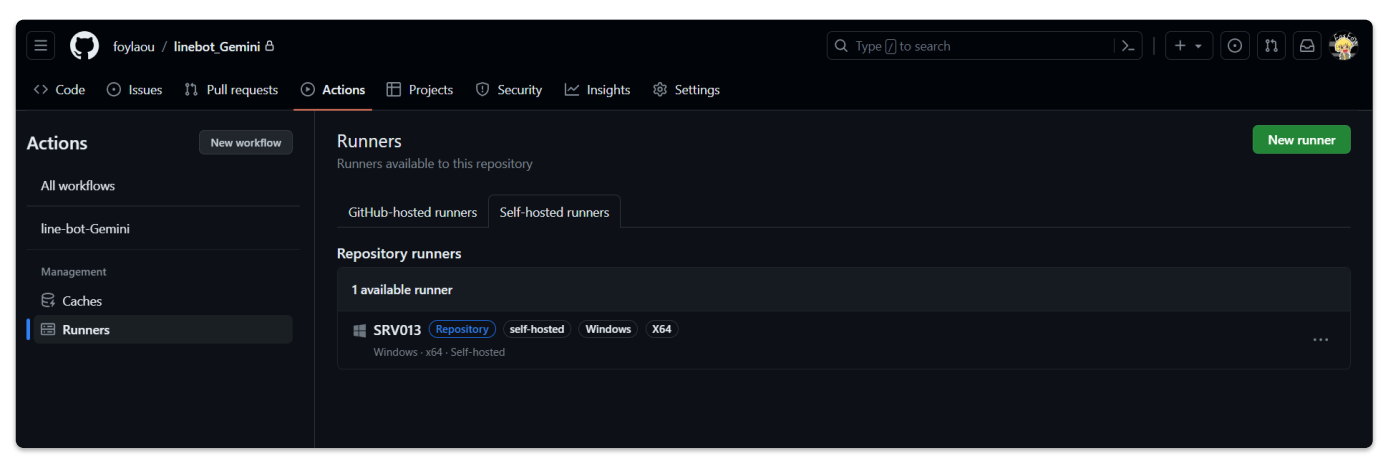

### 這是設定自己的伺服器

### 先來到專案設定->Action->Runner

| 🔳 🎧 foyla                | aou / linebot_Gemini A                                                                                              | Q Type [] to search                                                                                                    |
|--------------------------|----------------------------------------------------------------------------------------------------|----------------------------------------------------------------------------------------------------|
| <> Code 💿 Is             | sues 🕄 Pull requests 🕑 Actions 🖽 I                                                                                  | Projects 🕕 Security 🗠 Insights 🕼 Settings                                                                                                    |
|                          | ঞ্চি General                                                                                                    | General                                                                                                    |
|                          | Access<br>A Collaborators<br>Code and automation<br>% Branches<br>♥ Tags<br>➡ Rules<br>♥ Actions<br>General         | Repository name         linebot_Gemini       Rename         Template repository       Template repositories let users generate new repositories with the same directory structure and files. Learn more about template repositories to sign off on web-based commits         Require contributors to sign off on web-based commits       Enabling this setting will require contributors to sign off on commits made through GitHub's web interface. Signing off is contributors to affirm that their commit complies with the repository's terms, commonly the Developer Certificate of Orig more about signing off on commits.         Default branch |
|                          | Webhooks Codespaces Pages Security                                                                                  | The default branch is considered the "base" branch in your repository, against which all pull requests and co<br>automatically made, unless you specify a different branch.<br>■ ■ ■ ■ ■ ■ ■ ■ ■ ■ ■ ■ ■ ■ ■ ■ ■ ■ ■                                                                                                     |
| https://github.com/foyla | <ul> <li>Code security and analysis</li> <li>Deplov kevs<br/>aou/linebot_Gemini/settings/actions/runners</li> </ul> | Vikis     Mikis     Mikis                                                                                                    |

就會看到以下頁面‧選擇伺服器上執行的作業系統環境進行安裝

## Runners / Add new self-hosted runner · foylaou/linebot\_Gemini

Adding a self-hosted runner requires that you download, configure, and execute the GitHub Actions Runner. By downloading and configuring the GitHub Actions Runner, you agree to the <u>GitHub Terms of Service</u> or <u>GitHub Corporate</u> <u>Terms of Service</u>, as applicable.

| Runner image                                                                                                    |                                           |                                    |  |  |  |
|----------------------------------------------------------------------------------------------------|-------------------------------------------|------------------------------------|--|--|--|
| O 🗯 macOS                                                                                                    | Linux                                     | Windows                            |  |  |  |
| Architecture                                                                                                    |                                           |                                    |  |  |  |
| x64                                                                                                    | •                                         |                                    |  |  |  |
|                                                                                                    |                                           |                                    |  |  |  |
| Download                                                                                                    |                                           |                                    |  |  |  |
| We recommend configuring the runner under "\actions-runner". This will help avoid issues related to service identity folder permissions and long path restrictions on Windows.        |                                           |                                    |  |  |  |
| # Create a folder under the drive ro                                                                                                    | ot                                        |                                    |  |  |  |
| <pre>\$ mkdir actions-runner; cd actions-runner</pre>                                                                                                    |                                           |                                    |  |  |  |
| # Download the latest runner package                                                                                                    |                                           |                                    |  |  |  |
| <pre>\$ Invoke-WebRequest -Uri https://github.com/actions/runner/releases/download/v2.311.0/actions-runner-win-x64-<br/>2.311.0.zip -OutFile actions-runner-win-x64-2.311.0.zip</pre> |                                           |                                    |  |  |  |
| # Optional: Validate the hash                                                                                                    |                                           |                                    |  |  |  |
| <pre>\$ if((Get-FileHash -Path actions-run</pre>                                                                                                    | ner-win-x64-2.311.0.zip -Algorithm SH     | A256).Hash.ToUpper() -ne           |  |  |  |
| 'e629628ce25c1a7032d845f12dfe3dced63                                                                                                    | 0ca13a878b037dde77f5683b039dd ' . ToUpper | r()){ throw 'Computed checksum did |  |  |  |
|                                                                                                    |                                           |                                    |  |  |  |
| # Extract the installer                                                                                                    |                                           |                                    |  |  |  |

我是用windows server 請使用powershell以系統管理員身分執行

```
# 建立資料夾在裝置的跟目錄下
mkdir actions-runner
cd actions-runner
# 下載最新版github-runner
Invoke-WebRequest -Uri
https://github.com/actions/runner/releases/download/v2.311.0/actions-runner-win-
x64-2.311.0.zip -OutFile actions-runner-win-x64-2.311.0.zip
# 選用:驗證資料hash值
if((Get-FileHash -Path actions-runner-win-x64-2.311.0.zip -Algorithm
SHA256).Hash.ToUpper() -ne
'e629628ce25c1a7032d845f12dfe3dced630ca13a878b037dde77f5683b039dd'.ToUpper()){
throw 'Computed checksum did not match' }
# 解壓縮並安裝
Add-Type -AssemblyName System.IO.Compression.FileSystem ;
[System.IO.Compression.ZipFile]::ExtractToDirectory("$PWD/actions-runner-win-x64-
2.311.0.zip", "$PWD")
```

| # | 建立 <b>github</b> -r | unner利  | 呈式的設定檔                                               |       |
|---|---------------------|---------|------------------------------------------------------|-------|
|   | ./config.cmd        | url     | <pre>https://github.com/foylaou/linebot_Gemini</pre> | token |
| Α | PMS32DGPOD3DE       | 3SM62G0 | DSJTFTNORE                                           |       |

- # 執行程式
- ./run.cmd

### 這樣你就會看到你的頁面出現server裝置了

| Runners                                                                                                    | New self-hosted runner     |
|----------------------------------------------------------------------------------------------------|----------------------------|
| Host your own runners and customize the environment used to run jobs in your GitHub Actions wo about self-hosted runners. | rkflows. <u>Learn more</u> |
| Runners                                                                                                    | Status                     |
| B SRV013 self-hosted Windows X64                                                                                          | • Idle ····                |
|                                                                                                    |                            |